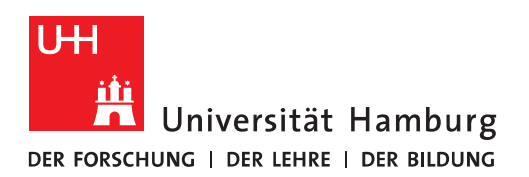

## Handout

## Das Funktionspostfach in Outlook einbinden

• Um das Funktionskonto einzurichten, klicken Sie bitte im ersten Schritt auf "Datei".

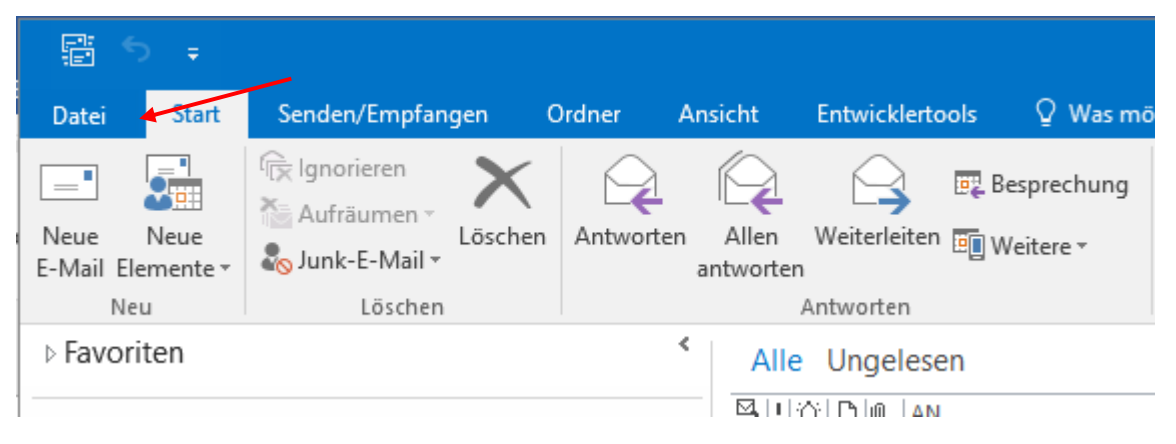

• Dann klicken Sie bitte auf Kontoeinstellungen

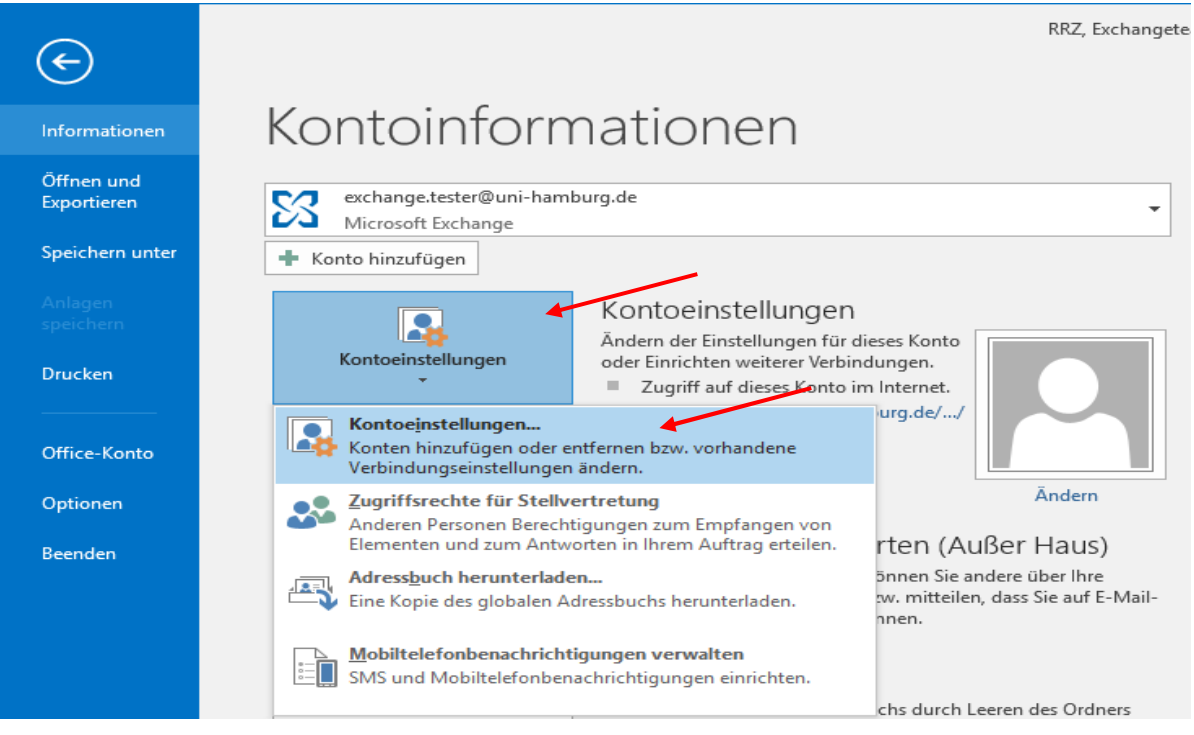

| Sie    | il-Kon<br>e könr<br>ndern. | t <b>en</b><br>nen ein Konto hir                           | nzufüg            | en oder entfernen.                                           | Sie können ein Kor                                     | nto auswählen, um desser                                                         | n Einstellungen z |
|--------|----------------------------|------------------------------------------------------------|-------------------|--------------------------------------------------------------|--------------------------------------------------------|----------------------------------------------------------------------------------|-------------------|
| Mail   | Date                       | ndateien RSS-F                                             | eeds              | SharePoint-Listen                                            | Internetkalender                                       | Veröffentlichte Kalender                                                         | Adressbücher      |
| 👌 Nei  | u 🕇                        | Reparieren                                                 | 🚰 Är              | ndern 🕐 Als Sta                                              | andard festlegen                                       | 🗙 Entfernen 🔹 🖶                                                                  |                   |
| Vame   |                            |                                                            |                   |                                                              | Тур                                                    |                                                                                  |                   |
|        | hange                      | e.tester@uni-han                                           | nburg.o           | ie                                                           | Microsoft Exchan                                       | nge (standardmäßig von d                                                         | iesem Kon         |
|        | hange                      | e.tester@uni-han                                           | nburg.o           | le                                                           | Microsoft Exchan                                       | nge (standardmäßig von d                                                         | iesem Kon         |
|        | hange:                     | e.tester@uni-han                                           | nburg.o           | le                                                           | Microsoft Exchar                                       | nge (standardmäßig von d                                                         | iesem Kon         |
|        | hang:                      | e.tester@uni-han                                           | nburg.o           | ie                                                           | Microsoft Exchan                                       | nge (standardmäßig von d                                                         | iesem Kon         |
|        | :hange                     | e.tester@uni-han                                           | nburg.o           | de                                                           | Microsoft Exchar                                       | nge (standardmäßig von d                                                         | iesem Kon         |
|        | thange                     | e.tester@uni-han                                           | nburg.o           | je                                                           | Microsoft Exchar                                       | nge (standardmäßig von d                                                         | iesem Kon         |
| m au:  | sgewä                      | e.tester@uni-han                                           | den ne            | de<br>ue Nachrichten an d                                    | Microsoft Exchan                                       | nge (standardmäßig von d                                                         | iesem Kon         |
| em au: | sgewä                      | e.tester@uni-han<br>hiten Konto wer<br>Exchang             | den ne            | de<br>ue Nachrichten an (<br>er@uni-hamburg.d                | Microsoft Exchan                                       | ige (standardmäßig von d                                                         | iesem Kon         |
| em au: | sgewä                      | e.tester@uni-han<br>hiten Konto wer<br>Exchang<br>in Dater | den ne<br>ge.Test | ue Nachrichten an d<br>er@uni-hamburg.d<br>C:\\exchange.test | den folgenden Spe<br>e\Posteingang<br>er@uni-hamburg.e | nge (standardmäßig von d<br>nicherort übermittelt:<br>de - Test_Profil_Exchange' | iesem Kon         |

• Im neu geöffneten Fenster, klicken Sie bitte auf "Neu".

- Bitte denken Sie daran, dass die WISO-E-Mail-Adresse des Funktionspostfachs umgestellt wurde auf **@uni-hamburg.de.**
- D.h., dass beispielsweise die "alte" WISO-E-Mail-Adresse studienbuerosozoek@wiso.uni-hamburg.de umgestellt wurde auf studienbuerosozoek.wiso@uni-hamburg.de!
- Natürlich bleiben die "alten" WISO-E-Mail-Adressen erhalten, damit auch weiterhin Mails zugestellt werden können, aber die Antwort-/ oder Neue-E-Mail-Adresse ist dann schon die @uni-hamburg.de-E-Mail-Adresse!
- Es öffnet sich ein weiteres Fenster und Sie geben bitte den Namen des Funktionskontos, sowie die <u>neue WISO-E-Mail-Adresse</u> ein, das Kennwort lassen Sie bitte leer und klicken auf "Weiter".

|                 | llungen                                                                                                | ×                                                                                                    |                     |
|-----------------|----------------------------------------------------------------------------------------------------|----------------------------------------------------------------------------------------------------|---------------------|
| E-Mail-K        | onten                                                                                                  |                                                                                                    | Di 14.03.2017 16:20 |
| Sie kö<br>änder | önnen ein Konto hinzufügen oder<br>rn.                                                                 | entfernen. Sie können ein Konto auswählen, um dessen Einstellungen zu <sub>sind.</sub>                                                                                                    |                     |
| -Mail Di        | atendateien RSS-Feeds ShareP                                                                           | oint-Listen Internetkalender Veröffentlichte Kalender Adressbücher                                                                                                    |                     |
| 🚰 Neu           | 🛠 Reparieren 🚰 Ändern                                                                                  | 🕙 Als Standard festlegen 🗙 Entfernen 🔹 🖶                                                                                                    |                     |
| Name            | Konto hinzufügen                                                                                       |                                                                                                    |                     |
| 😋 exchi         |                                                                                                    |                                                                                                    | s.L.                |
|                 | Konto automatisch einrichte<br>Outlook kann Ihre E-Mail-Kon                                            | n<br>nten automatisch konfigurieren.                                                                                                    |                     |
|                 |                                                                                                    |                                                                                                    | 5                   |
|                 | _                                                                                                    |                                                                                                    |                     |
|                 | (e) E-Mail-Konto                                                                                       |                                                                                                    |                     |
|                 | 0                                                                                                    |                                                                                                    |                     |
|                 |                                                                                                    |                                                                                                    |                     |
| om auso         | libr Mama                                                                                              | 007 Evidenmenteen                                                                                                    | _                   |
| om ausg         | Ihr Name:                                                                                              | RRZ Exchangeteam<br>Beispiel: Heike Molnar                                                                                                    | _                   |
| om ausg         | Ihr Name:                                                                                              | RRZ Exchangeteam<br>Beispiel: Heike Molnar                                                                                                    | -                   |
| om ausg         | Ihr Name:<br>E-Mail-Adresse:                                                                           | RRZ Exchangeteam<br>Beispiel: Heike Molnar<br>exchangeteam.rz@uni-hamburg.de<br>Beispiel: heike@contoso.com                                                                                                    | -                   |
| om ausg         | Ihr Name:<br>E-Mail-Adresse:                                                                           | RRZ Exchangeteam<br>Beispiel: Heike Molnar<br>exchangeteam.rrz@uni-hamburg.de<br>Beispiel: heike@contoso.com                                                                                                    | - ,                 |
| 'om ausg        | lhr Name:<br>E-Mail-Adresse:<br>Kennwort:                                                              | RRZ Exchangeteam<br>Beispiel: Heike Molnar<br>exchangeteam.rrz@uni-hamburg.de<br>Beispiel: heike@contoso.com                                                                                                    | -                   |
| om ausg         | Ihr Name:<br>E-Mail-Adresse:<br>Kennwort:<br>Kennwort erneut eingeben:                                 | RRZ Exchangeteam       Beispiel: Heike Molnar       exchangeteam.rrz@uni-hamburg.de       Beispiel: heike@contoso.com                                                                                                    | -                   |
| om ausg         | Ihr Name:<br>E-Mail-Adresse:<br>Kennwort:<br>Kennwort erneut eingeben:                                 | RRZ Exchangeteam         Beispiel: Heike Molnar         exchangeteam.rrz@uni-hamburg.de         Beispiel: heike@contoso.com                                                                                                    | en.                 |
| 'om ausg        | Ihr Name:<br>E-Mail-Adresse:<br>Kennwort:<br>Kennwort erneut eingeben:                                 | RRZ Exchangeteam         Beispiel: Heike Molnar         exchangeteam.rrz@uni-hamburg.de         Beispiel: heike@contoso.com                                                                                                    | en.                 |
| iom ausg        | lhr Name:<br>E-Mail-Adresse:<br>Kennwort:<br>Kennwort erneut eingeben:                                 | RRZ Exchangeteam         Beispiel: Heike Molnar         exchangeteam.rrz@uni-hamburg.de         Beispiel: heike@contoso.com                                                                                                    | en.                 |
| iom ausg        | Ihr Name:<br>E-Mail-Adresse:<br>Kennwort:<br>Kennwort erneut eingeben:<br>O Manuelle Konfiguration ode | RRZ Exchangeteam         Beispiel: Heike Molnar         exchangeteam.rrz@uni-hamburg.de         Beispiel: heike@contoso.com                                                                                                    | en.                 |
| iom ausg        | Ihr Name:<br>E-Mail-Adresse:<br>Kennwort:<br>Kennwort erneut eingeben:                                 | RRZ Exchangeteam         Beispiel: Heike Molnar         exchangeteam.rrz@uni-hamburg.de         Beispiel: heike@contoso.com         Geben Sie das Kennwort ein, das Sie vom Internetdienstanbieter erhalten hab         rzusätzliche Servertypen | en.                 |

• Die automatische Konfiguration erkennt die E-Mail-Adresse und richtet das Konto ein. Sie klicken bitte auf "Fertigstellen" und dann auf "Ok" im neuen Fenster. Beenden Sie Outlook und starten Sie Outlook neu.

| Konto hinzufüge                | n                                                                                                | $\times$     |
|--------------------------------|--------------------------------------------------------------------------------------------------|--------------|
| Der Vorgang                    | wurde erfolgreich abgeschlossen.                                                                 | 米            |
|                                | Microsoft Outlook X                                                                              | 42           |
| Konfiguration<br>Outlook schli | Outlook muss neu gestartet werden, damit die aktuellen Änderungen<br>übernommen werden.          |              |
| ~ ~ ~                          | ОК                                                                                               |              |
| Herzlich                       | en Glückwunsch! Das E-Mail-Konto wurde erfolgreich konfiguriert und kann jetzt verwendet werden. |              |
| C Kontoeinste                  | llungen ändern Weiteres Kon                                                                      | b hinzufügen |
|                                | < Zurück Fertig stelle                                                                           | Abbrechen    |

• Sollten Sie bei einem Neustart von Outlook in einem Anmelde-Fenster nach Ihren Anmelde-Daten gefragt werden, geben Sie bitte Ihre **B-Kennung** ein, sowie das **B-Kennung-Passwort** und setzen den Haken auf "Anmeldedaten speichern".  Wenn unten (Dunkelblauer Pfeil, zweites Bild) keine Domäne angegeben ist und im Feld NUR Ihre E-Mail Adresse steht, klicken Sie bitte auf "Anderes Konto verwenden" (Hellblauer Pfeil, Bild unten) und geben wie im Bild unten bitte vor Ihrer B-Kennung den Domänen-Namen -> uni-hamburg\B-Kennung (Roter Pfeil) ein, gefolgt von Ihrem B-Kennung-Passwort (Oranger Pfeil).

|                                                                                     | Windows-Sicherheit ×    |  |  |  |  |  |  |
|-------------------------------------------------------------------------------------|-------------------------|--|--|--|--|--|--|
| Microsoft Outlook<br>Verbindung mit wagnerni-admin@uni-hamburg.de wird hergestellt. |                         |  |  |  |  |  |  |
| P                                                                                   | Uni-Hamburg\wagnerni-ad |  |  |  |  |  |  |
| 2                                                                                   | Anderes Konto verwenden |  |  |  |  |  |  |
|                                                                                     | OK Abbrechen            |  |  |  |  |  |  |

|                                                                                                    | Windows-Sicherheit                                                                 | × |
|----------------------------------------------------------------------------------------------------|------------------------------------------------------------------------------------|---|
| Microsoft (                                                                                                    | Dutlook                                                                            |   |
|                                                                                                    |                                                                                    | _ |
|                                                                                                    | BAO1234<br>••••••<br>Domäne: Uni-Hamburg<br>Anmeldedaten speichern<br>OK Abbrechen |   |
| Contraction of the second second seco | a a a a a a a a a a a a a a a a a a a                                              | × |
|                                                                                                    | Outlook                                                                            |   |
|                                                                                                    |                                                                                    |   |

Wenn Sie nach dem Neustart wieder auf die Kontoeinstellungen klicken, sehen Sie, dass das Konto nun eingerichtet ist. Klicken Sie bitte auf "Schließen".

| Kontoeinstellungen                                                          | ×                                                          |
|-----------------------------------------------------------------------------|------------------------------------------------------------|
| E-Mail-Konten<br>Sie können ein Konto hinzufügen oder entfernen.<br>ändern. | Sie können ein Konto auswählen, um dessen Einstellungen zu |
| E-Mail Datendateien RSS-Feeds SharePoint-Octen                              | Internetkalender Veröffentlichte Kalender Adressbücher     |
| 🥁 Neu 🛠 Reparie en 🚰 Ändern 📀 Als Sta                                       | andard förstlegen 🗙 Entfernen 🔹 🛡                          |
| Name                                                                        | Тур                                                        |
| 🚭 exchangeteam.rrz@uni-hamburg.de                                           | Microsoft Exchange (standardmäßig von diesem Kon           |
|                                                                             |                                                            |
| Vom ausgewählten Konto werden neue Nachrichten an o                         | den folgenden Speicherort übermittelt:                     |
| Exchangeteam.RRZ@uni-hambur                                                 | g.de\Posteingang                                           |
| in Datendatei 'C:\\exchangetean                                             | n.rrz@uni-hamburg.de - Test_Profil_Exchang                 |
|                                                                             | Schließen                                                  |

• In der Ordnerliste ist das Funktionskonto nun mit eingebunden. Klicken Sie bitte jetzt wieder auf "Datei", wenn Sie eine Signatur für dieses Konto anlegen möchten.

| E 🔺                                                                                                    |                                                                                      |                                               |                  |
|----------------------------------------------------------------------------------------------------|--------------------------------------------------------------------------------------|-----------------------------------------------|------------------|
| Datei                                                                                                    | Start                                                                                | Senden/Empfangen                              | Ordner An        |
| Neue<br>E-Mail E                                                                                                    | Neue<br>Iemente <del>-</del>                                                         | lgnorieren<br>≧ Aufräumen →<br>Lös<br>Löschen | chen Antworten a |
| ⊳ Favoi                                                                                                    | riten                                                                                |                                               | <                |
| <ul> <li>Exchi</li> <li>Postei</li> <li>Entwü</li> <li>Gesen</li> <li>Gelösa</li> <li>Junk-E</li> <li>Postau</li> <li>RSS-Fe</li> <li>Sucho</li> </ul> | ange.Test<br>ingang 50<br>rfe [1]<br>dete Eleme<br>E-Mail<br>usgang<br>eeds<br>rdner | ter@uni-hamburg.d                             | e                |
| <ul> <li>RRZ,</li> <li>Postei</li> <li>Entwü</li> <li>Gesen</li> <li>Gelösc</li> <li>Junk-E</li> <li>Postau</li> <li>RSS-Fe</li> <li>Sucho</li> </ul>  | Exchang<br>ngang<br>Irfe<br>dete Elemer<br>E-Mail<br>usgang<br>eeds<br>rdner         | eteam<br>inte<br>inte                         |                  |
| ⊳ Onlin                                                                                                    | earchiv -                                                                            | Exchange.Tester@                              | uni-hamburg      |
| ⊳ Onlin                                                                                                    | nearchiv -                                                                           | Exchangeteam.RR                               | Z@uni-hamb       |

• Im nächsten Schritt klicken Sie bitte auf "Optionen".

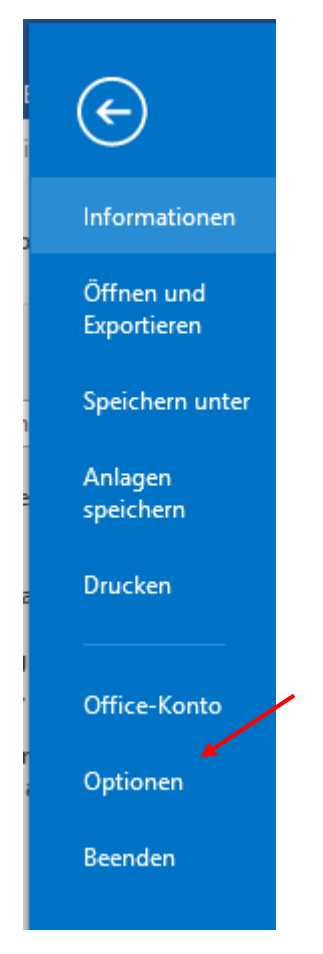

• In den "Optionen", klicken Sie bitte auf "E-Mail" und dann auf "Signaturen". In den Signaturen klicken Sie bitte auf "Neu" und legen eine Signatur an, die Sie dem neuen Funktionskonto zuweisen und klicken danach auf "Ok".

| Kalender       Nachrichten verfassen         Personen       Aufgaben         Aufgaben       Nachrichten verfassen         Suchen       Nachrichten verfassen:         Synche       Nachrichten verfassen:         Enweitert       Menüband anpassen         Symbolleiste für den Schnellzugriff       Øriginalnachricht bei Antworten und Weiterleitungen ignorieren         Symbolleiste für den Schnellzugriff       ?         Add-Ins       Signaturen und Briefpapier         Signatur personiches Briefpapier       ?         Signatur gum Beatretten auswählen       E-Mail-Signatur auswählen         Mein Signatur beatbeiten       Signaturen für Nachrichten.         Signatur auswählen       E-Mail-Signatur gum Beatretten auswählen         Signatur auswählen       E-Mail-Signatur gum Beatretten auswählen         Signatur auswählen       E-Mail-Signatur gum Jumbenennen         Signatur auswählen       E-Mail-Signatur gum Jumbenennen         Signatur auf de Sterieten       ©         Guibni (Terktöpre)       10       F         Mit ferundlichem Gruss       Nicolai Wagner         Nicolai Wagner       10       F         Ferundlichem Gruss       Soniburget Status         Nicolai Wagner       10       F         Basis-Infrastr                                                                                                    | Allgemein                                              |                                                                                                    | Andern Sie die Einstellungen für von Ihnen erstellte und empfangene Nachrichten.                                                                                                    |                                            |
|----------------------------------------------------------------------------------------------------|--------------------------------------------------------|----------------------------------------------------------------------------------------------------|----------------------------------------------------------------------------------------------------|--------------------------------------------|
| Personen       Aufgaben         Aufgaben       Nachricht in diesem Eormat verfassen: HTML ▼         Suchen       Sprache         Enweitert       Meüband anpassen         Symbolleiste für den Schnellzugriff       Erstellen oder ändern Sie Signaturen für Nachrichten.         Add-Ins       Signature und Briefpapier         Trust Center       E-Mail-Signatur         Signature zum Bearbeiten auswählen       E-Mail-Signatur         Signatur zum Bearbeiten auswählen       E-Mail-Signatur         Signatur zum Bearbeiten auswählen       E-Mail-Signatur         Signatur zum Bearbeiten auswählen       E-Mail-Signatur         Signatur zum Bearbeiten auswählen       E-Mail-Signatur         Signatur zum Bearbeiten auswählen       E-Mail-Signatur         Signatur zum Bearbeiten auswählen       E-Mail-Signatur         Signatur de Trust (Hendlichem Gruss       10                                                                                                    | E-Mail<br>Kalender                                     |                                                                                                    | Nachrichten verfassen                                                                                                    |                                            |
| Menüband anpassen       Signaturen       Signaturen Signaturen für Nachrichten.       Signaturen.         Add-Ins       Signaturen und Briefpapier       ? ×         Trust Center       Signatur gersönliches Briefpapier       ? ×         Signatur zum Bearbeiten auswählen       E-Mail-Signatur zum Bearbeiten auswählen       E-Mail-Konts:       exchange.tester@uni-hamburg.de         Löschen       Neu       Speichern       Umbenennen       E-Mail-Konts:       exchange.tester@uni-hamburg.de         Signatur bearbeiten       Speichern       Umbenennen       E-Mail-Konts:       exchange.tester@uni-hamburg.de         Mit freundlichem Gruss       Nicolai Wagner       10 × F K u       > = = = s yisitenkarte       ⊕         Mit freundlichem Gruss       Nicolai Wagner       10 × F K u       > = = = s yisitenkarte       ⊕         Mit freundlichem Gruss       Nicolai Wagner       0       > = = = s yisitenkarte       ⊕         Schlüterstraße 70       D-20146 Hamburg       Regionales Rechenzentrum       Basis-Infrastruktur       Schlüterstraße 70       >         D-20146 Hamburg       Test: +49 (0) 40 42838 - 9562       Fax: +49 (0) 40 42838 - 6270       ✓       ✓         E-Mail: incolai wagner@uni-hamburg.de       Heiler       ✓       ✓                                                                                                    | Personen<br>Aufgaben<br>Suchen<br>Sprache<br>Erweitert |                                                                                                    | Ändern Sie die Bearbeitungseinstellungen für Nachrichten.       Image: Comparison of the second second                                                                                                    | Edito <u>r</u> optionen<br>d AutoKorrektur |
| Add-Ins       Signature und Briefpapier       ? ×         Signatur zum Bearbeiten auswählen       E-Mail-Sjonatur auswählen       E-Mail-Sonto:       exchange.tester@uni-hamburg.de         Nico       Test       Fest       E-Mail-Sjonatur       Persönliches Briefpapier         Signatur zum Bearbeiten auswählen       E-Mail-Sonto:       exchange.tester@uni-hamburg.de       Image: tester@uni-hamburg.de         Nico       Test       Persönliches Briefpapier       Persönliches Briefpapier       Image: tester@uni-hamburg.de         Signatur zum Bearbeiten       E-Mail-Sonto:       exchange.tester@uni-hamburg.de       Image: tester@uni-hamburg.de         Signatur bearbeiten       Signatur bearbeiten       Image: tester@uni-hamburg.de       Image: tester@uni-hamburg.de         Calibri (Textkörper)       10       F       K       Image: tester@uni-hamburg.de       Image: tester@uni-hamburg.de         Mit freundlichem Gruss       Nicolai Wagner       Image: tester@uni-hamburg.de       Image: tester@uni-hamburg.de       Image: tester@uni-hamburg.de         Basis-Infrastruktur       E-Mail-Und Croupware-Infrastruktur       Schlüterstraße 70       Image: tester@uni-hamburg.de       Image: tester@uni-hamburg.de         Teste 440 (0)40 42838 - 5270       E-Mail: nicolai.væaner@uni-hamburg.de       Image: tester@uni-hamburg.de       Image: tester@uni-hamburg.de       Image: tester@uni-hamburg.de <td>Menüband anpa<br/>Symbolleiste für</td> <td>issen<br/>den Schnellzugriff</td> <td>Erstellen oder ändern Sie Signaturen für Nachrichten.</td> <td>Sign<u>a</u>turen</td> | Menüband anpa<br>Symbolleiste für                      | issen<br>den Schnellzugriff                                                                                                    | Erstellen oder ändern Sie Signaturen für Nachrichten.                                                                                                    | Sign <u>a</u> turen                        |
| Signatur zum Bearbeiten auswählen       Standardsignatur auswählen         Vico       Test         Test       Neue Nachricht exchange.tester@uni-hamburg.de         Neue Nachricht exchange.tester@uni-hamburg.de         Antworten/Wei         Löschen       Neu         Signatur bearbeiten         Calibri (Textkörper)       10         F K U       E = E Istylistenkarte         Mit freundlichem Gruss         Nicolai Wagner         Universität Hamburg         Regionales Rechenzentrum         Basis-Infrastruktur         Schlüterstraße 70         D-20146 Hamburg         Tel: +49 (0)40 42838 - 5270         E-Mail-incloai wagner@uni-hamburg.de         Tel: +49 (0)40 42838 - 6270         E-Mail-incloai wagner@uni-hamburg.de         Tel: +49 (0)40 42838 - 6270         E-Mail-incloai wagner@uni-hamburg.de         Hator (Jonge endergen under Schlüterstraße 70         D-20146 Hamburg         Tel: +49 (0)40 42838 - 6270         E-Mail-incloai wagner@uni-hamburg.de                                                                                                    | Add-Ins<br>Trust Center                                | Signaturen und Br                                                                                                    | iefpapier                                                                                                    | ? ×                                        |
| http://www.rrz.uni-bamburg.de/                                                                                                    |                                                        | Nico           Test           Löschen           Signatur bearbeit           Calibri (Textkör           Mit freundlich           Nicolai Wagne           Universität Hal           Regionales Re           Basis-Infrastru           E-Mail- und Gr           Schlüterstraße           D-20146 Hamm           Tel.: +49 (0)40           Fax.: +49 (0)44           E-Mail: nicolai | E-Mail-Konto: exchange.tester@uni-hamburg.de<br>Neu Speichern Umbenennen<br>ten<br>per) $10 \checkmark F K U$ $10 \checkmark F K U$ $10 \checkmark F K U$ $10 \checkmark F K U$ $10 \checkmark F K U$ $10 \checkmark F K U$ $10 \checkmark F K U$ $10 \checkmark F K U$ $10 \checkmark F K U$ $10 \checkmark F K U$ $10 \checkmark F K U$ $10 \checkmark F K U$ $10 \lor F K U$ $10 \lor F K U$ $10 \lor F K$ $10 \lor F K$ $10 \lor F K$ $10 \lor F K$ $10 \lor F K$ $10 \lor F K$ $10 \lor F$ $10 \lor F$ $10 \lor$ |                                            |
|                                                                                                    |                                                        | han the second                                                                                                    | z uni-bamburg de /                                                                                                    | ~                                          |

## • Sie weisen die Signatur noch zu (Blau).

| Signaturen und Briefpapier                                                                                                    | ?       | $\times$ |
|----------------------------------------------------------------------------------------------------|---------|----------|
| <u>E</u> -Mail-Signatur <u>P</u> ersönliches Briefpapier                                                                                                    |         |          |
| Signatur zum Bearbeiten auswählen Standardsignatur auswählen                                                                                                    |         |          |
| Nico E-Mail-Konto: exchangeteam.rrz@uni-hamt                                                                                                    | ourg.de | $\sim$   |
| Neue Nachrichten: Test                                                                                                    |         | $\sim$   |
| Antworten/Weiterleitungen: Test                                                                                                    |         | $\sim$   |
| Löschen Neu Speichern Umbenennen<br>Signatur bearbeiten<br>Calibri (Textkörper) V 11 V F K U Automatirch V = = = K Visitenkar<br>Dies ist eine<br>Test Signatur | rte 🛛 🔂 | ^        |

• Zurück im "Start" Menü, klicken Sie bitte auf den Posteingang des Funktionskontos und klicken auf "Neue E-Mail". In der neuen E-Mail sehen Sie jetzt, dass die Signatur schon automatisch eingetragen ist. Das "Von"-Feld müssen Sie ggfs. noch anpassen, wie in Punkt 1 beschrieben. Damit haben Sie das Funktionskonto als weiteres Konto in Outlook eingebunden.

| 😤 🐬 🔻 Posteingang - Exchangeteam.RRZ@uni-hamburg.de - Outlook                      |                              |                  |                          |                 |                                                                        |            |                                     |                    |                                      |
|------------------------------------------------------------------------------------|------------------------------|------------------|--------------------------|-----------------|------------------------------------------------------------------------|------------|-------------------------------------|--------------------|--------------------------------------|
| Datei Start Senden/Empfangen Ordner An                                             | sicht Ent                    | wicklertools     | ♀ Was mi                 | ochten Sie tun? |                                                                        |            |                                     |                    |                                      |
| Neue Neue<br>E-Mail Jemente *<br>Neu Neue<br>E-Mail Sunk-E-Mail *<br>Neu Löschen a | Allen We<br>ntworten<br>Antw | iterleiten 📺 y   | Besprechung<br>Weitere * | Alt - RRZ,      | Excha 🕞 An Vorge<br>Iail 🗸 Erledigt<br>n und 🦻 Neu erste<br>QuickSteps | esetzte(n) | Verschieben Regeln (<br>Verschieben | <b>N</b> eNote     | Ungelesen/ Kategor<br>Gelesen *      |
| ▷ Favoriten                                                                        | Alle U                       | ngelesen         |                          |                 |                                                                        |            |                                     |                    | Alle E                               |
|                                                                                    | 100                          | VON              |                          | BETREFF         |                                                                        |            |                                     |                    |                                      |
| <ul> <li>Exchange.Tester@uni-hamburg.de</li> <li>Posteingang 50</li> </ul>         | Datei                        | ⑦ ↑<br>Nachricht | ↓ ! ≠<br>Einfügen        | Optionen        | Text formatieren                                                       | Überprüfen | Unbena<br>Entwicklertools           | nnt - Nacl<br>♀ Wa | hricht (HTML)<br>Is möchten Sie tun? |
| b Gesendete Elemente b Gelöschte Elemente <b>47</b>                                |                              | Von +            | exchangetea              | m.rrz@uni-haml  | burg.de                                                                |            |                                     |                    |                                      |
| Junk-E-Mail<br>Postausgang                                                         | Senden                       | An               |                          |                 |                                                                        |            |                                     |                    |                                      |
| RSS-Feeds<br>Suchordner                                                            |                              | Bcc              |                          |                 |                                                                        |            |                                     |                    |                                      |
| ⊿ RRZ, Exchangeteam                                                                |                              | Betrett          |                          |                 |                                                                        |            |                                     |                    |                                      |
| ▷ Posteingang                                                                      | Discist                      | oine             |                          |                 |                                                                        |            |                                     |                    |                                      |
| ▷ Gesendete Elemente                                                               | Test Sig                     | natur            |                          |                 |                                                                        |            |                                     |                    |                                      |
| Gelöschte Elemente<br>Junk-E-Mail<br>Postausgang<br>RSS-Feeds<br>Suchordner        |                              |                  |                          |                 |                                                                        |            |                                     |                    |                                      |
| Onlinearchiv - Exchange.Tester@uni-hamburg                                         |                              |                  |                          |                 |                                                                        |            |                                     |                    |                                      |
| Onlinearchiv - Exchangeteam.RRZ@uni-hamb                                           |                              |                  |                          |                 |                                                                        |            |                                     |                    |                                      |